## **On-line Renewal of ISTA Membership**

## 1. Log on to <u>www.ista.ie</u>

2. Click on red button on the left hand side of the homepage

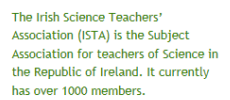

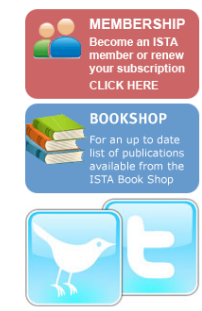

## Member Login

Log in using your email address, mobile phone number, or ISTA member ID: \*

You can log in with your email address or mobile phone number if you have already entered those details into the online membership database.

Password: \*

Log in Request new password

3. Log in with <u>email and password</u> - as requested on the right.

4. *If you have lost your password just click on request a new password (in green at bottom).* Then the <u>system should send you a new password to your email address</u> and <u>you can use to log in again and pay</u> by choosing subscription – see below in green

5. You can then change the password later if you wish!

6. Debit cards won't work so please use credit card.